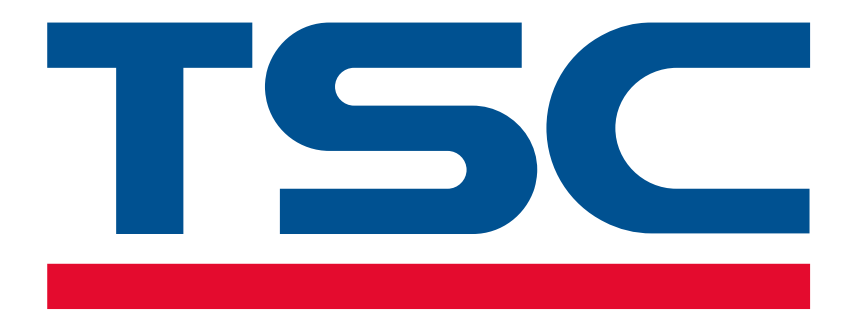

# RMA Online Submission User Guide

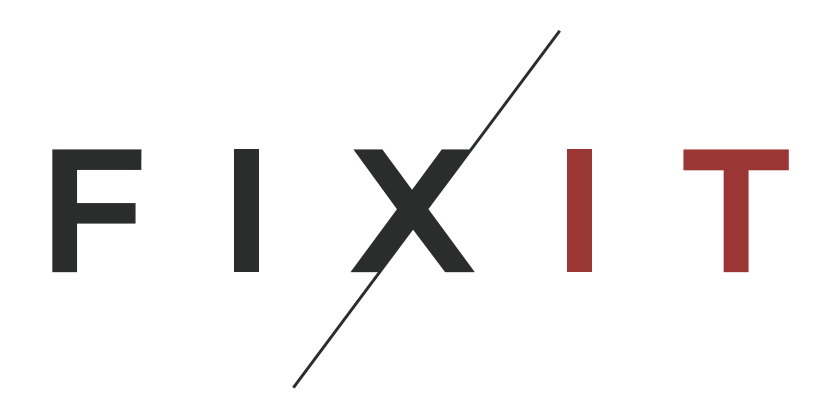

TSC\_AUTO \_ID\_COMPLAINTS\_PROCEDURE\_EN\_ FIXIT \_2024-07-10

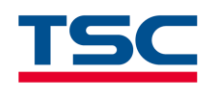

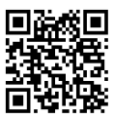

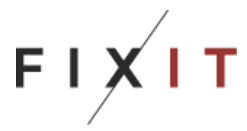

Follow these simple **Steps** for successful online submission of your **Return Merchandise Authorisation** (RMA).

Essential items to have available prior to completing the online form:

Product name and Model number Serial number Proof of purchase or Extended Warranty Certificate if available

All services provided for devices which are not covered by warranty or contract, including the diagnosis and return shipment, are likely to incur a charge. Please contact your customer service if this is the case. See contact details on page 8.

### Step 1

Click here to get started: https://rma.fixit-service.com/

On the home page, select the flag in the top right corner and choose the language from the drop-down list

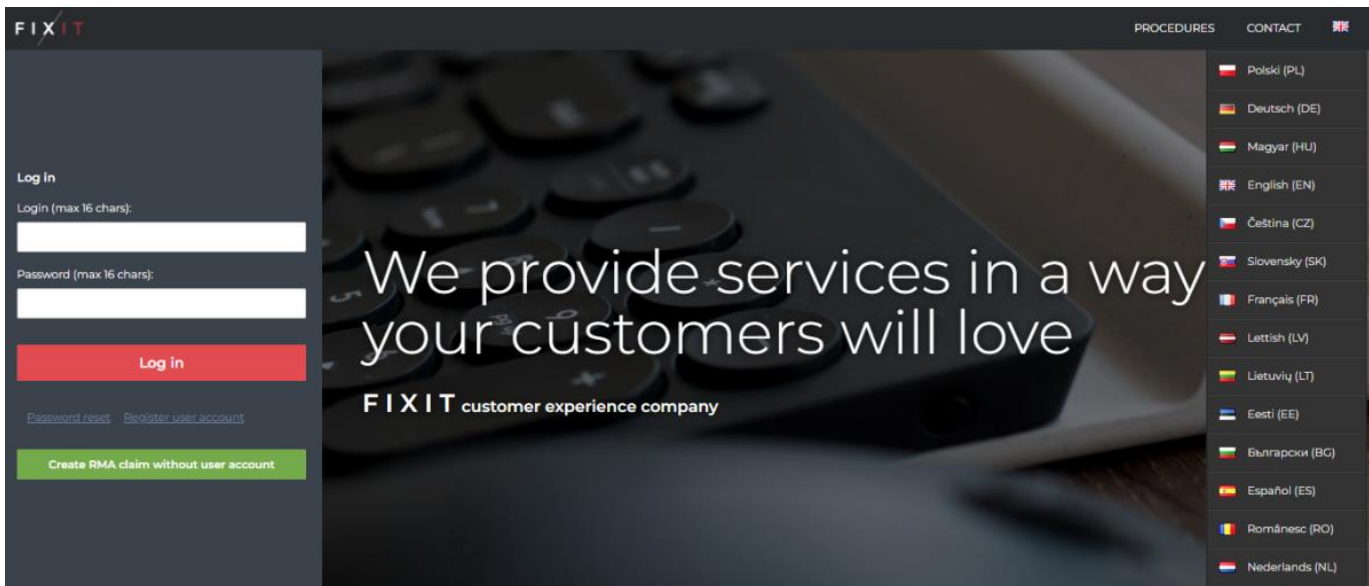

Log in to the site using your Login details and Password or use the option without user account.

If you are a new user click on **'Register user account'** to obtain your login and password information. Provide Login and Password then click **'Log in'** button to enter the site.

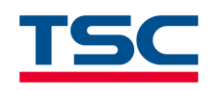

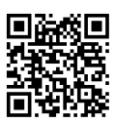

Add RMA request

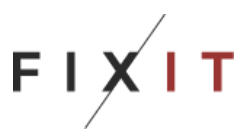

#### Step 2

Select **'Add RMA request'** from the left column. Start completing the online submission form.

#### Enter:

Producer TSC Auto ID – search or select an item from the dropdown list
Product category (type) and Product (model number) – search or select an item from the dropdown list
Serial number – if unavailable simply tick the box
RMA type – select an item from the dropdown list
Date of purchase – use the calendar to select the date of purchase
Customers RMA number – enter your internal claim number, if required
Select fault type – select an item from the dropdown list
Fault description – complete a full description of the nature of the fault. This will help our service team fully understand the RMA submission request and can save time
Mass add – this option allows you to add another repair request of the same model
Attachments – add the required attachments by clicking on the link or scanning the QR code, the requirements vary depending on the RMA type selected

Once you have completed the mandatory information on this page, click Add to RMA basket

|                   | C ,                                                                                                    |     |   |            |          |
|-------------------|----------------------------------------------------------------------------------------------------|-----|---|------------|----------|
| = FIXIT           |                                                                                                    | 4   | ▦ | ❷ €        | •        |
| 🛨 Add RMA request | Submit RMA                                                                                                    |     |   |            |          |
| III RMA List      |                                                                                                    |     |   | 7          | 7        |
|                   | TSC Auto ID   Product category  Product category  Product                                                                                                    | ÷   |   |            |          |
|                   | Serial number Standard   Foter nurchase date (www-mm-dd)                                                                                                    |     |   | 7          |          |
|                   | Not available Providing the correct date of purchase will improve t                                                                                                    | he  |   |            |          |
|                   | If this product doesn't have a serial number, please RMA realization process                                                                                                    |     |   |            |          |
|                   | select "Not available"                                                                                                    |     |   | RMA basket | is empty |
|                   |                                                                                                    |     |   |            |          |
|                   | Customers RMA number                                                                                                    |     |   |            |          |
|                   | Customer's RMA number (enter the complaint number registered in your system)                                                                                                    |     |   |            |          |
|                   |                                                                                                    |     |   |            |          |
|                   | Select fault type *                                                                                                    | ÷   |   |            |          |
|                   |                                                                                                    |     |   |            |          |
|                   | Please write a description of the fault                                                                                                    |     |   |            |          |
|                   |                                                                                                    |     |   |            |          |
|                   |                                                                                                    | _// |   |            |          |
|                   | Please enter detailed fault description. In case of imprecise descriptions the verification of the fault can be impossible. The device is being tested only for the described fault |     |   |            |          |
|                   | How can you add attachments?                                                                                                    |     |   |            |          |
|                   | Select the file you want to add Scan the QR code with your smartphone.                                                                                                    |     |   |            |          |
|                   | by clicking the button below Simple and convenient!                                                                                                    |     |   |            |          |
|                   | PROOF OF PURCHASE *                                                                                                    |     |   |            |          |
|                   | PHOTO OF THE DAMAGE                                                                                                    |     |   |            |          |
|                   |                                                                                                    |     |   |            |          |
|                   |                                                                                                    |     |   |            |          |

#### Then click **Next** on the right hand side of your screen.

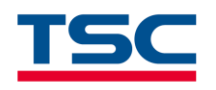

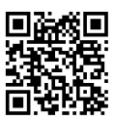

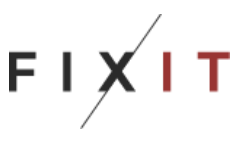

Go to your **RMA Basket** in the top right corner of the screen and a new page will appear. Verify that the information captured is accurate, then click **Next.** 

If the information requires amending, click **Edit** button and go back to Step 1.

|   |             |                | RMA basket                    | Delivery             | Delivery details | Summary       |                   |               |            |
|---|-------------|----------------|-------------------------------|----------------------|------------------|---------------|-------------------|---------------|------------|
|   | Producer    | Product code   | Product name                  |                      | Warranty type    | Serial number | Fault description | Purchase date |            |
| 1 | TSC Auto ID | A30L-A001-0002 | Alpha-30L, 203 dpi, 5 ips + M | Fi Bluetooth + Peele | er Standard      | 123456789     | Not working       | 2024-06-25    | <b>x</b> © |
| c | Cancel      |                |                               |                      |                  |               |                   |               | Next       |

## Step 4

We will collect the parcel and send the printer back to you once the RMA is complete. Please enter your shipment address and click **Save**.

|                                                                     | 4                                             | ⊞ 0 | Adding a new address                                                                                                    |
|---------------------------------------------------------------------|-----------------------------------------------|-----|----------------------------------------------------------------------------------------------------|
| RHA basket Delivery details Summary                                 |                                               |     | Customer name: / Company name: * COMPANY NAME Contact person: * Contact Person                                                                                                    |
| Delivery to the service center:  Destawa we wissrym zakresie  O DPD |                                               |     | Street * Street Building number * Apartment number                                                                                                    |
| Return shipment method:<br>O DPD<br>Back                            | Odeslanie przesyłki na wskazany adres<br>Next |     | Postal code: * City: * Post CODE City Country: *                                                                                                    |
|                                                                     |                                               |     | Polska Phone: * E-mail: *  448123456789 Phone number and e-mail address for contact regarding the shipment only. Information on the status of the order will be sent to the e-mail address specified in your account. |

Please note neither TSC Auto ID nor FIXIT is responsible for damages that may occur during the shipment from to the service centre resulting from inadequate or insufficient protection of the equipment.

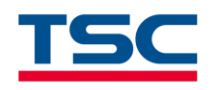

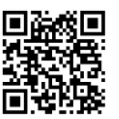

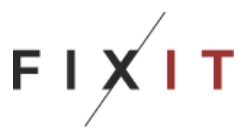

Check the option for collection or self-delivery to our service and the return shipping address you have created, or check the option for parcel shipped from DPD point, option is available for selected countries only. Click **Next** 

|                                                                                                    |                                                                                                    | i - 🗸               |                                       |
|----------------------------------------------------------------------------------------------------|----------------------------------------------------------------------------------------------------|---------------------|---------------------------------------|
| RMA b                                                                                                    | asket <b>Delivery</b> Deliv                                                                                                    | ery details Summary |                                       |
| Delivery to the service center:                                                                                                    |                                                                                                    |                     |                                       |
| O Dostawa we własnym zakresie                                                                                                    |                                                                                                    |                     |                                       |
| • DPD                                                                                                    |                                                                                                    |                     |                                       |
| Pickup of package from selected                                                                                                    | address                                                                                                    |                     |                                       |
| COMPANY NAME 🔶<br>Contact Person<br>Street No<br>POST CODE city<br>Polska<br>• +48123456789<br>© customer@example.com                                                                                                | RETURN ADDRESS<br>Contact Person 2<br>Street 2 No.<br>POST CODE city<br>Polska<br>\$ +48 123456789<br>\$ company@example.com<br>Edit Remove | 8                   |                                       |
| Send your parcel from DPD point                                                                                                    |                                                                                                    |                     |                                       |
|                                                                                                    |                                                                                                    |                     |                                       |
| Return shipment method:                                                                                                    |                                                                                                    |                     |                                       |
|                                                                                                    |                                                                                                    |                     | Odesłanie przesyłki na wskazany adres |
| <ul> <li>Delivery of return package to sele</li> <li>COMPANY NAME </li> <li>Contact Person</li> <li>Street No</li> <li>POST CODE city</li> <li>Polska</li> <li>+48123456789</li> <li>Customer@example.com</li> </ul> | RETURN ADDRESS<br>Contact Person 2<br>Street 2 No.<br>POST CODE city<br>Polska<br>• +48 123456789<br>• company@example.com                  | 8                   |                                       |
| Edit Remove                                                                                                    | Edit Remove                                                                                                    |                     |                                       |

O Return to DPD point. Chosen point: -

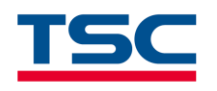

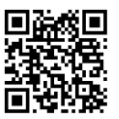

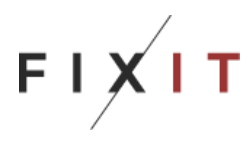

# A summary of your delivery details will appear on your screen. Click Send

| Waybill brought by courier        |                       |         |  |      |
|-----------------------------------|-----------------------|---------|--|------|
|                                   |                       |         |  |      |
| be courier will collect your pare | al on the next workin | ia dav  |  |      |
| Company Name                      | er on the next workin | ig day. |  |      |
| Contact Person                    |                       |         |  |      |
| Street 1                          |                       |         |  |      |
| 38-400 Krosno                     |                       |         |  |      |
| Polska                            |                       |         |  |      |
| <b>\$</b> +48123456789            |                       |         |  |      |
| 🔄 company@example.com             |                       |         |  |      |
|                                   |                       |         |  |      |
|                                   |                       |         |  |      |
|                                   |                       |         |  |      |
|                                   |                       |         |  |      |
|                                   |                       |         |  |      |
| I will print out the waybill      |                       |         |  |      |
|                                   |                       |         |  |      |
|                                   |                       |         |  |      |
| Back                              |                       |         |  | Send |

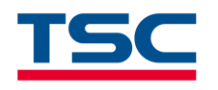

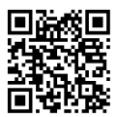

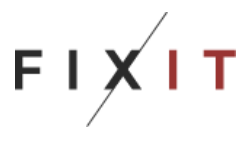

At the bottom of this page click **Print the barcode.** Check the 'send to' and 'return shipment' addresses are correct.

|                                      |                                     |                    |                        | i) — (                      |                             |                      |
|--------------------------------------|-------------------------------------|--------------------|------------------------|-----------------------------|-----------------------------|----------------------|
|                                      | RMA bask                            | et Deliv           | very Deliver           | y details Sum               | amary                       |                      |
| ′our RMA claim h<br>one business day | has been successfully registe<br>/. | red and is current | tly waiting for confir | mation by the service       | e center. The confirmation  | will be concluded in |
|                                      |                                     |                    | RMA 1446678            |                             |                             |                      |
| RMA ID<br>number                     | Customers RMA<br>number             | Producer           | Product code           | Product name                |                             | Serial<br>number     |
| 1641018                              |                                     | TSC Auto<br>ID     | A30L-A001-<br>0002     | Alpha-30L, 203 dş<br>Peeler | oi, 5 ips + MFi Bluetooth + | 123456789            |
|                                      |                                     |                    | Print the barco        | de                          |                             |                      |
|                                      |                                     |                    |                        |                             |                             |                      |

Pack your devices securely to avoid any damages caused in transit.

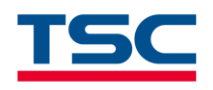

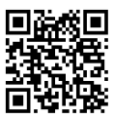

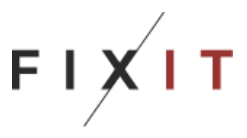

For any technical queries an related to the online portal please contact our TSC Auto ID customer support team.

| Language | Customer Service Contact       |                  |  |  |  |
|----------|--------------------------------|------------------|--|--|--|
| English  | tscautoid@en.fixit-service.com | +48 13 492 61 23 |  |  |  |
| Polish   | tscautoid@fixit.pl             | +48 13 492 61 07 |  |  |  |

The online portal will self-generate the Delivery Address location to send your repairs. The address will be determined using the country details you registered with during the sign-up process. Please do not use any other address to send your repairs unless informed to do so.

| Service Center Delivery Address                                                                                     |                                                                                  |  |  |  |  |  |
|----------------------------------------------------------------------------------------------------|----------------------------------------------------------------------------------|--|--|--|--|--|
|                                                                                                    | Claims from these countries are handled by the department:                       |  |  |  |  |  |
| Bulgaria<br>Croatia<br>Czech Republic<br>Estonia<br>Hungary<br>Latvia<br>Lithuania<br>Poland<br>Romania<br>Slovakia | FIXIT SA - Oddział Krosno<br>ul. Kazimierza Pużaka 37<br>38-400 Krosno<br>POLAND |  |  |  |  |  |
| Slovenia                                                                                                    |                                                                                  |  |  |  |  |  |

#### N.B

- 1. Neither TSC Auto ID nor FIXIT is responsible for damages that may occur during the shipment to the Service Centre.
- 2. Serial number of products must be readable, otherwise service is unable to verify warranty/contract period and repair device free of charge.
- 3. All services provided for devices which are not covered by warranty or contract, including the diagnosis and return shipment, will be done at the customers' expense.